To Register for Soccer:

- 1. Go to: https://pa-mohawk.affinitysoccer.com
- 2. Click on Registration

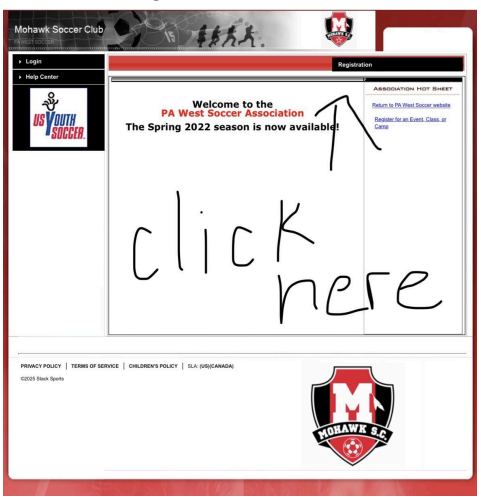

3. Choose either Login with Email (if your child has played before) or Create New Account.

| « Return to Prior Page                                                |
|-----------------------------------------------------------------------|
| Login with email                                                      |
| Need to login with your username and password?<br>Login with Username |
| Don't have an account?                                                |
| Create Account                                                        |
|                                                                       |

4. This is the next screen you should see...

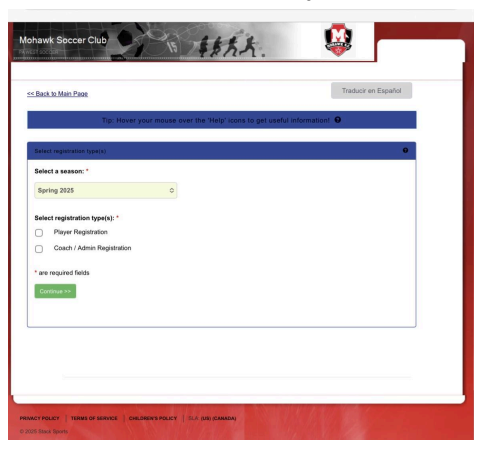

You should be able to complete the registration from here.